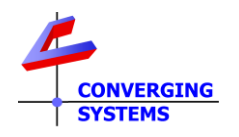

# **TechNotes**

### Revision 6/3/2024

## **True Color Backgrounder**

### How to Update and Utilize True Color within the ILC-400/450

**Table Of Contents** 

<u>Background</u> <u>Steps to Activate True Color</u>

#### Background

The ILC-400/450 controllers embed a very sophisticated color computer. This embedded color computer has resulted from over 35 years of color science technology developed internally by Converging Systems engineers (first marketed within nearly all major color inkjet/color laser and color dye sublimation printers sold throughout the world). It should be understood that the ILC-400/ILC-450 LED lighting controllers support luminaries that currently have a very wide color gamut (deeper greens, reds and blues) vis-à-vis other luminaries that may be present in installations where high quality luminaries can be found. In particular this discussion focuses on color matching with Lutron's Ketra luminaires. When Converging Systems' manufactured linears and supported third-party luminaries are analytically measured vis-à-vis Ketra fixtures, color output differences can be noticeable especially in the secondary colors of yellow, cyan and magenta. However, basic color matching of CCT (correlated color temperature) between luminaire platforms is much easier to achieve and has been part of the ILC-xxx control technology offerings since day one when our partners with Lutron began.

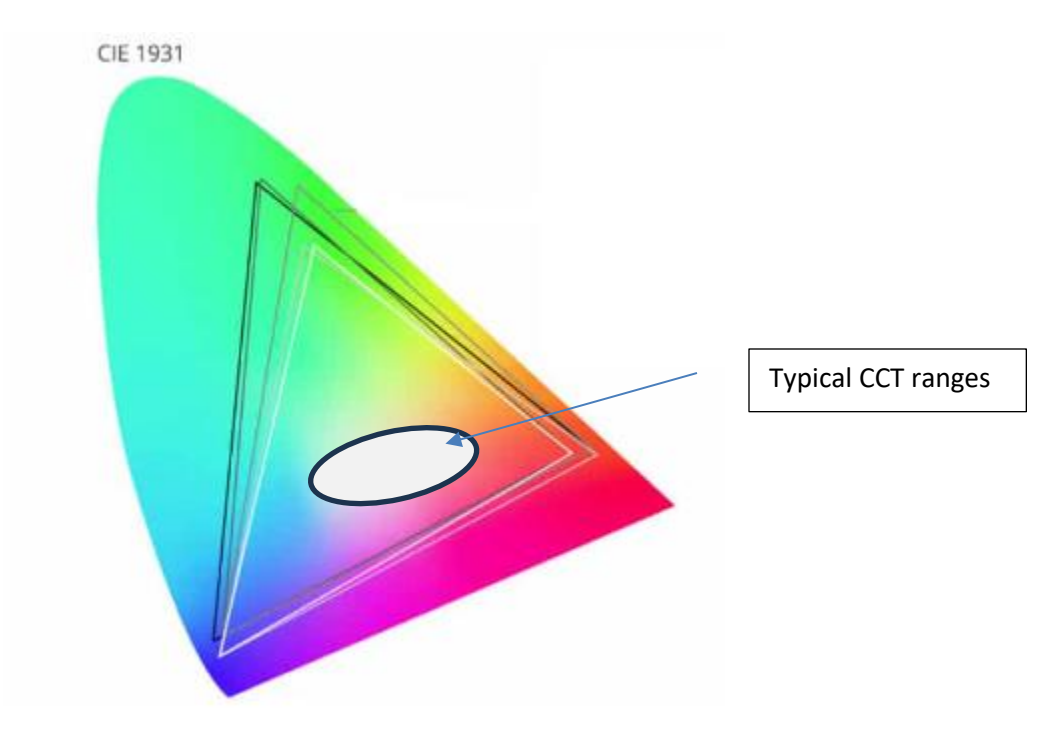

The challenge that presents itself is when the Converging Systems' ILC-400/450 is requested to match the color gamut output of third-party luminaires (i.e., Ketra or others) that differ from color gamut which is available from our own manufactured and

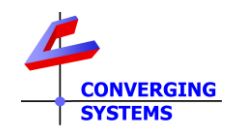

supported luminaires. The solution that is now available as a new feature is called Converging Systems True Color or "CSTC." In effect when True Color/CSTC is turned on, the HSV/HSV output (particularly those colors generated outside the central core of the above diagram where CCT colors exist) have been adjusted/optimized to more precisely match the target Ketra luminaire.

**Note**: The ability to represent accurate Correlated Color Temperatures (CCT) (see oval above) has long been an integral part of the ILC-xxx technology without the need for True Color. True Color adds the additional feature benefit of matching HSV/HSB color values (the hues shown in the above diagram) separate from standard CCT matching.

#### Directions on how to Activate True Color

Please follow these instructions on how to setup your ILC-400/450 to support True Color.

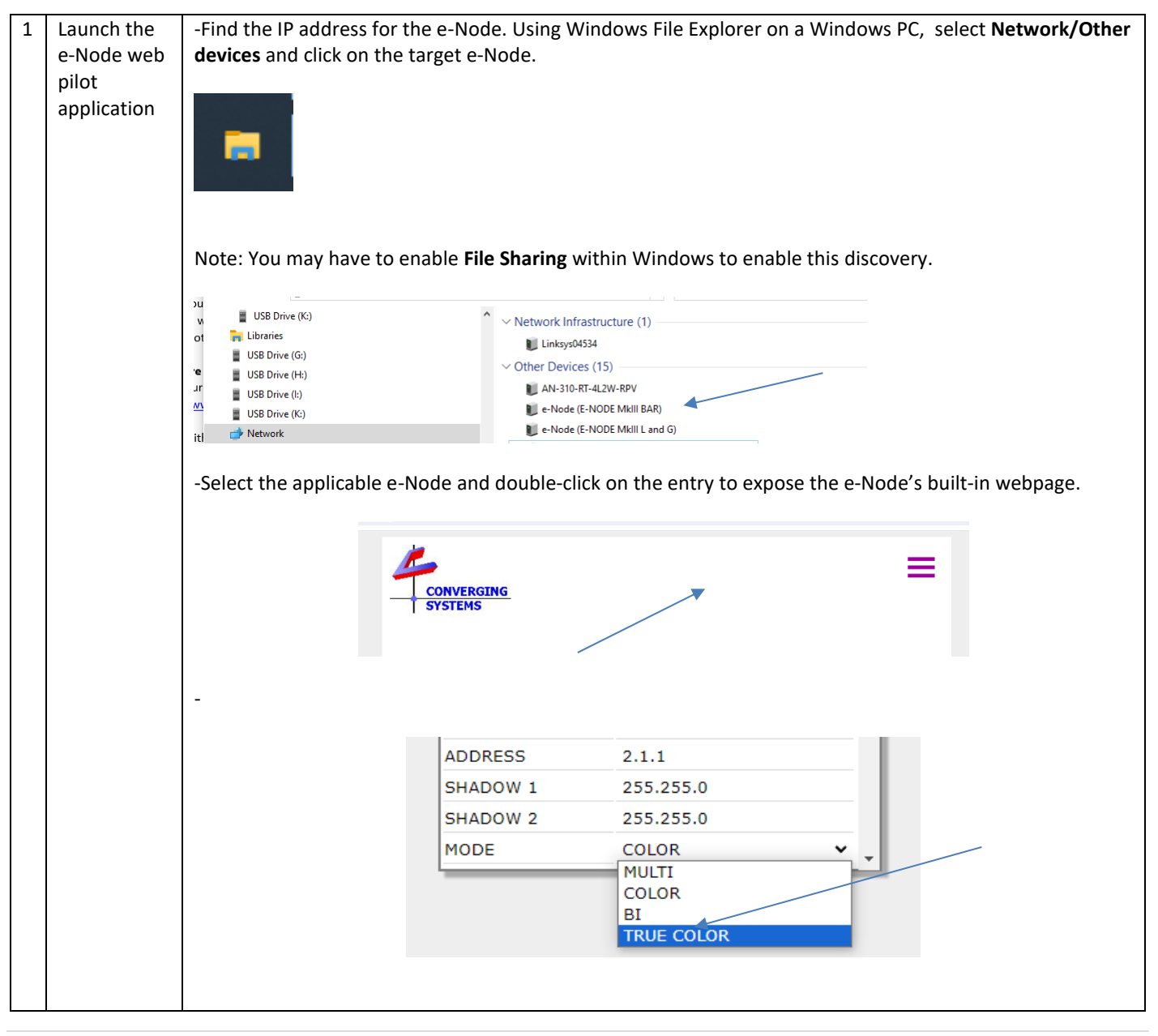

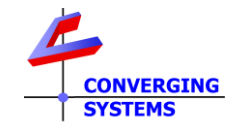

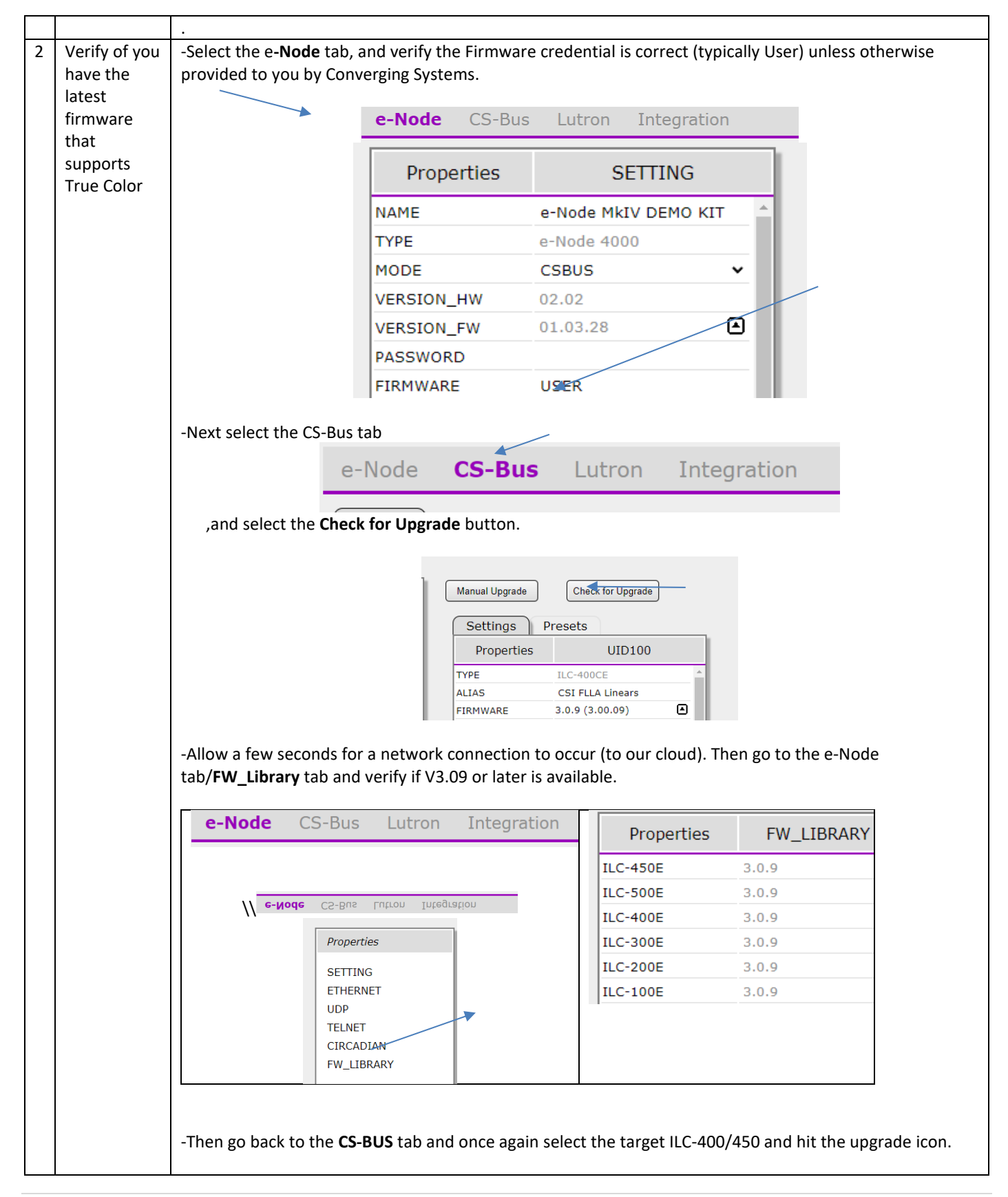

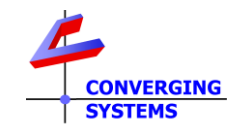

|   |          |                                                             | Settings Presets                                                |
|---|----------|-------------------------------------------------------------|-----------------------------------------------------------------|
|   |          | e-Node <b>CS-Bus</b> Lutron Integration                     | Properties UID100                                               |
|   |          | Devices                                                     | TYPE ILC-400CE                                                  |
|   |          | Derices                                                     | ALIAS CSI FLLA Linears                                          |
|   |          | Found: 2 Q                                                  | FIRMWARE 3.0.9 (3.00.09)                                        |
|   |          |                                                             | HARDWARE 2.0.16B                                                |
|   |          | Absolute Light V4                                           | STARTUP 6.13.24                                                 |
|   |          | CSI FLLA Linears                                            | PROFILE FLLA RGBW IP20 V                                        |
|   |          |                                                             |                                                                 |
|   |          | -                                                           |                                                                 |
|   |          |                                                             |                                                                 |
|   |          |                                                             |                                                                 |
| 3 | Activate | -While in the <b>CS-Bus</b> tab and within the <b>Setti</b> | ngs section of the target II C-400/450 device scroll down to    |
| 5 |          | the Mode entry and select True Color                        |                                                                 |
|   |          |                                                             |                                                                 |
|   |          |                                                             |                                                                 |
|   |          | ADDRESS                                                     | 2.1.1                                                           |
|   |          | SHADOW 1                                                    | 255.255.0                                                       |
|   |          | SHADOW 2                                                    | 255.255.0                                                       |
|   |          | MODE                                                        | TRUE COLOR V                                                    |
|   |          | NOTIFY                                                      | MULTI                                                           |
|   |          | FTW                                                         | BI                                                              |
|   |          | SOLAR                                                       | TRUE COLOR                                                      |
|   |          | DISSOLVE 1                                                  | 0                                                               |
|   |          | DISSOLVE 2                                                  |                                                                 |
|   |          | IDISSOLVE Z                                                 |                                                                 |
|   |          | True Color is now activated.                                |                                                                 |
|   |          |                                                             |                                                                 |
|   |          | -Continue this process for all additional targe             | t ILC-400/450 controllers that you wish to activate True Color. |
|   |          |                                                             |                                                                 |
|   |          |                                                             |                                                                 |